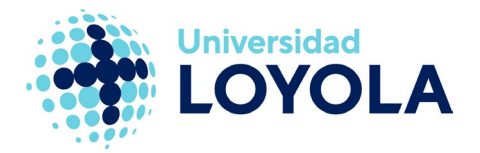

## CONFIGURAR EDUROAM – DISPOSITIVO ANDROID 12 O SUPERIOR

La configuración de la red wifi Eduroam se realiza mediante la herramienta GetEduroam, la cual, se puede instalar desde la tienda Play Store.

En este manual te enseñaremos como realizar la conexión con Eduroam mediante esta App.

1. Entra en la aplicación de "geteduroam". Si no la tienes, debes instalarla desde la Play Store:

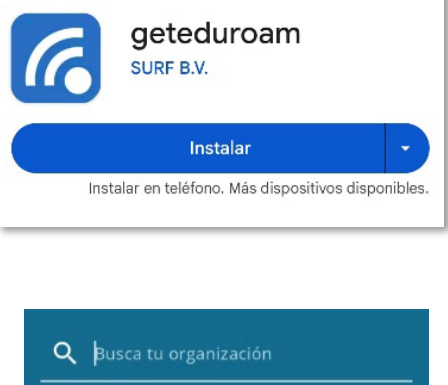

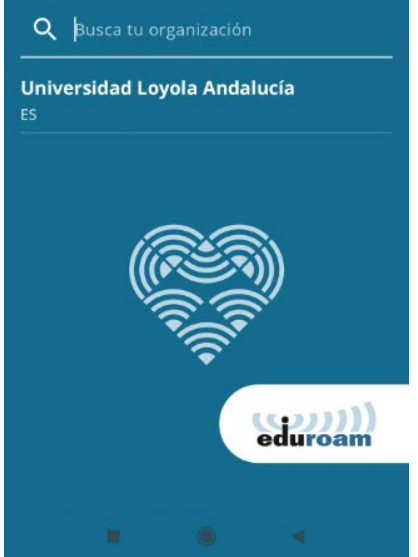

2. Una vez tengas la aplicación abierta, te aparecerá un buscador, en el cual, deberás buscar la organización "Universidad Loyola Andalucía ES":

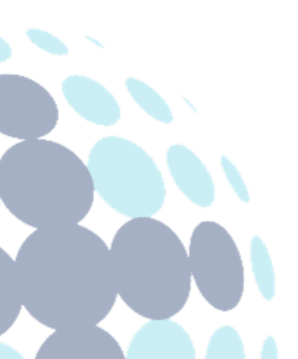

## Campus Sevilla

Avda. de las Universidades s/n. 41704 - Dos Hermanas, Sevilla, España. Tel. +34 955 641 600

#### Campus Córdoba

Escritor Castilla Aguayo, 4. 14004 - Córdoba, España. Tel. +34 957 222 100

#### **Campus Granada**

Calle Prof. Vicente Callao, 15 18011 Granada, España. Tel. +34 958 185 252

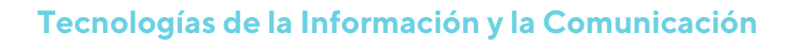

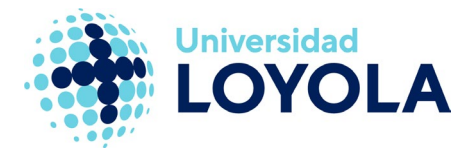

 Tras el paso anterior, deberás seleccionar la universidad. Se te abrirá un menú en el cual tendrás que elegir entre "Personal" (Miembro PAS o PDI de la universidad) o "Alumno" (Alumno con matrícula vigente en la Universidad):

| ÷                     | Selecciona un perfil |   |
|-----------------------|----------------------|---|
| <b>Universi</b><br>ES | dad Loyola Andalucía |   |
| Perfiles              |                      |   |
| Personal              |                      | ~ |
| Alumno                |                      |   |
|                       |                      |   |
|                       |                      |   |
|                       | CONECTAR             |   |
|                       | 8 0 4                |   |

4. Una vez elegido tu perfil, se te abrirá un menú desplegable, donde iniciarás sesión con tu CORREO corporativo. En caso de Personal tendrá el formato <u>usuario@uloyola.es</u> y en el caso de Alumno será <u>usuario@al.uloyola.es</u>:

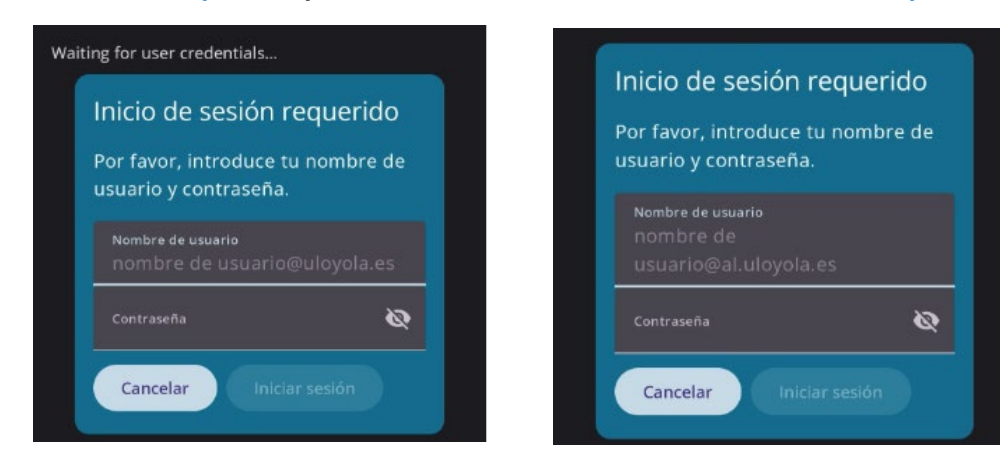

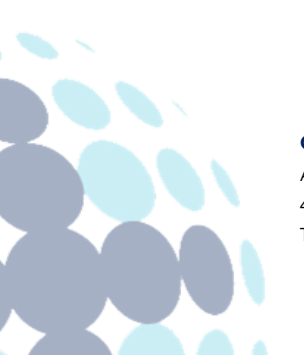

### **Campus Sevilla**

Avda. de las Universidades s/n. 41704 - Dos Hermanas, Sevilla, España. Tel. +34 955 641 600

#### Campus Córdoba

Escritor Castilla Aguayo, 4. 14004 - Córdoba, España. Tel. +34 957 222 100

#### **Campus Granada**

Calle Prof. Vicente Callao, 15 18011 Granada, España. Tel. +34 958 185 252

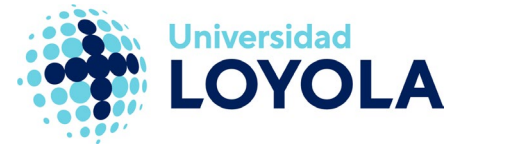

Una vez hayas puesto las credenciales correctamente, tu dispositivo Android se conectará de manera automática a Eduroam:

| geteduroam       |  |
|------------------|--|
| ViFi configurado |  |
| Cerrar app       |  |
|                  |  |

# CONFIGURACIÓN EDUROAM EN ANDROID 11 O INFERIOR

Para poder solventar cualquier problema relacionado con este sistema operativo, por favor, acude al departamento TIC de tu facultad.

HORARIOS DE ATENCION SEVILLA:

10:00 a 18:00

CÓRDOBA:

10:00 a 18:00

Córdoba: Edificio 1, tercera planta, junto a la sala de ordenadores. Sevilla: Módulo B, planta baja, frente a Secretaria General.

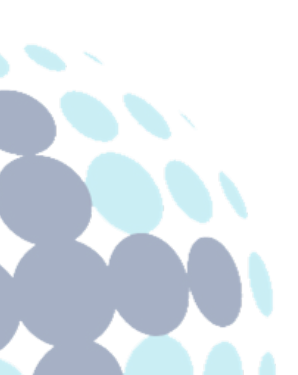

### Campus Sevilla

Avda. de las Universidades s/n. 41704 - Dos Hermanas, Sevilla, España. Tel. +34 955 641 600

#### Campus Córdoba

Escritor Castilla Aguayo, 4. 14004 - Córdoba, España. Tel. +34 957 222 100

#### Campus Granada

Calle Prof. Vicente Callao, 15 18011 Granada, España. Tel. +34 958 185 252